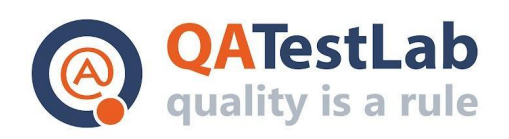

www.qatestlab.com contact@qa-testlab.com

# Functional Testing Scenarios for PROJECT A

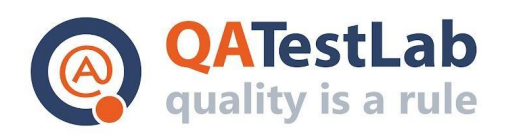

### General information

| Customer            | <project name=""></project> |
|---------------------|-----------------------------|
| Created by (Author) |                             |
| Preparation date    |                             |
| Version             |                             |
| Status              |                             |

| Revision History                                                                                                    |  |  |  |                |  |
|----------------------------------------------------------------------------------------------------|--|--|--|----------------|--|
| Version         Description         Author         Date         Approved by           Author         Date         Date         Date         Date |  |  |  | ved by<br>Date |  |
|                                                                                                    |  |  |  |                |  |

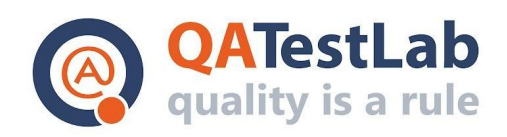

## Summary

| Registration testing scenarios | 4  |
|--------------------------------|----|
| Authorization test scenarios   | 15 |
| Cards module testing scenarios | 20 |

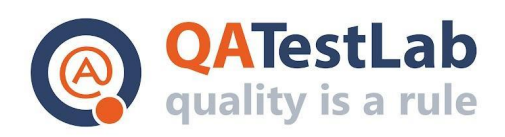

## 1. Registration testing scenarios

| ID   | Title                                                           |                                                                                                    |                                          |
|------|-----------------------------------------------------------------|----------------------------------------------------------------------------------------------------|------------------------------------------|
| C001 | Check logo for Sign up screen                                   | I                                                                                                  |                                          |
| #    | Steps                                                           | Expected result                                                                                    | Test Data and comments                   |
| 1    | Open the website                                                | The "Login" page is displayed                                                                      |                                          |
| 2    | Log in as admin user                                            | The user cabinet page is displayed                                                                 | username:<br>admin<br>password:<br>admin |
| 3    | Go to Settings ><br>Customization > Logo                        | Currently active logo is displayed                                                                 |                                          |
| 4    | Note the Logo and Log out                                       | The "Login" page is displayed                                                                      |                                          |
| 5    | Click the "Sign Up" link                                        | The "Sign Up" page is displayed                                                                    |                                          |
| 6    | Observe the logo and<br>compare it with the logo from<br>step 4 | The logo on the "Sign Up" page<br>matches the one set in the Settings ><br>Customization<br>> Logo |                                          |

| ID   | Title                                                    |                                                                                                    |                        |
|------|----------------------------------------------------------|----------------------------------------------------------------------------------------------------|------------------------|
| C002 | Check required fields for Sign Up form                   |                                                                                                    |                        |
| #    | Steps                                                    | Expected result                                                                                                    | Test Data and comments |
| 1    | Open the website                                         | The "Login" page is displayed                                                                                                    |                        |
| 2    | Click the "Sign Up" link                                 | The "Sign Up" page is displayed                                                                                                    |                        |
| 3    | Do not fill the fields and<br>click the "Sign Up" button | <ul> <li>All fields are highlighted with red color;</li> <li>'Field is required' error is presented under the fields 'First name', 'Last name', 'Username', 'Email', 'Password', 'Confirm Password', 'Security question', 'Answer';</li> <li>Checkbox 'Terms &amp; Conditions' is highlighted with red color.</li> </ul> |                        |

| ID   | Title                                        |                                 |                        |
|------|----------------------------------------------|---------------------------------|------------------------|
| C003 | Check appearance of the "Company name" field |                                 |                        |
| #    | Steps                                        | Expected result                 | Test Data and comments |
| 1    | Open the website                             | The "Login" page is displayed   |                        |
| 2    | Click the "Sign Up" link                     | The "Sign Up" page is displayed |                        |

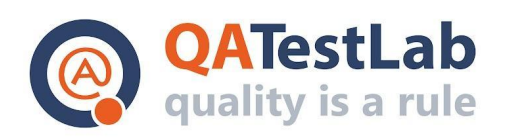

| 3 | Observe the form                                               | <ul> <li>"Profile type" field is displayed with<br/>the selected "Personal" option by<br/>default</li> <li>'First name', 'Last name',<br/>'Username', 'Email', 'Password',<br/>'Confirm Password', 'Security<br/>question' and 'Answer' fields are<br/>displayed empty</li> <li>"Terms &amp; Conditions" and "Consent<br/>to process data" checkboxes are<br/>displayed unchecked</li> <li>Password strength meter is<br/>displayed empty</li> </ul> |  |
|---|----------------------------------------------------------------|----------------------------------------------------------------------------------------------------|--|
| 4 | Select "Corporate" in the<br>"Profile Type" drop-down<br>field | <ul> <li>the "Corporate" option is displayed<br/>in the "Profile Type" field;</li> <li>the "Company name" field<br/>appeared;</li> <li>the "Company name" field is empty</li> </ul>                                                                                                    |  |

| ID   | Title                                                                           |                                                                                  |                                                                                                    |
|------|---------------------------------------------------------------------------------|----------------------------------------------------------------------------------|----------------------------------------------------------------------------------------------------|
| C004 | Check valid username                                                            |                                                                                  |                                                                                                    |
| #    | Steps                                                                           | Expected result                                                                  | Test Data and comments                                                                                                    |
| 1    | Open the website                                                                | The "Login" page is displayed                                                    |                                                                                                    |
| 2    | Click the "Sign Up" link                                                        | The "Sign Up" page is displayed                                                  |                                                                                                    |
| 3    | Fill the username field with<br>the username according to<br>the username rules | Entered data is displayed in the<br>'Username' field, no errors are<br>displayed | rules: at least 4<br>characters,<br>unique, the only<br>accepted<br>special<br>characters:<br>spaces,<br>underscore,<br>hyphen,<br>apostrophe,<br>period, @. |
| 4    | Fill other fields with valid data and submit the form                           | The form is submitted, no errors are displayed                                   |                                                                                                    |

| ID   | Title                    |                                 |                           |
|------|--------------------------|---------------------------------|---------------------------|
| C005 | Check invalid username   |                                 |                           |
| #    | Steps                    | Expected result                 | Test Data and<br>comments |
| 1    | Open the website         | The "Login" page is displayed   |                           |
| 2    | Click the "Sign Up" link | The "Sign Up" page is displayed |                           |

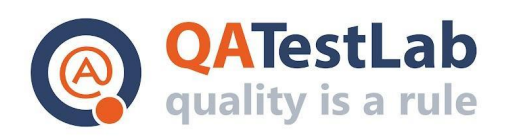

| 3 | Fill the username field with<br>the invalid username<br>according to the username<br>rules | <ul> <li>Entered data is displayed in the<br/>'Username' field</li> <li>The field is highlighted in red</li> <li>Error with the username rules is<br/>displayed under the field</li> </ul> | only spaces: '<br>' not allowed<br>special chars:<br>tes&*&^<br>cyrillic: тест<br>less than 4<br>chars: te6 |
|---|--------------------------------------------------------------------------------------------|----------------------------------------------------------------------------------------------------|----------------------------------------------------------------------------------------------------|
| 4 | Fill other fields with valid data and submit the form                                      | The form is not submitted, the user is not created                                                                                                    |                                                                                                    |
|   |                                                                                            |                                                                                                    |                                                                                                    |

| ID   | Title                                                                      |                                                                                                    |                        |
|------|----------------------------------------------------------------------------|----------------------------------------------------------------------------------------------------|------------------------|
| C006 | Check existing username                                                    |                                                                                                    |                        |
| #    |                                                                            | Preconditions                                                                                                    |                        |
| 1    | There is at least one existing u                                           | user in the system                                                                                                    |                        |
| #    | Steps                                                                      | Expected result                                                                                                    | Test Data and comments |
| 1    | Open the website                                                           | The "Login" page is displayed                                                                                                    |                        |
| 2    | Click the "Sign Up" link                                                   | The "Sign Up" page is displayed                                                                                                    |                        |
| 3    | Fill the username field with<br>username of the user from<br>preconditions | <ul> <li>Entered data is displayed in the<br/>'Username' field</li> <li>The field is highlighted in red</li> <li>'Provided username already exists'<br/>error is displayed under the field</li> <li>'Please try another one or use one<br/>from the list below:' message<br/>appears.</li> <li>The list with 5 generated suggested<br/>usernames appears</li> </ul> | username:<br>user1     |
| 4    | Fill other fields with valid data and submit the form                      | The form is not submitted, the user is not created                                                                                                    |                        |

| ID   | Title                                                        |                                                                                                    |                                                                                                    |
|------|--------------------------------------------------------------|----------------------------------------------------------------------------------------------------|----------------------------------------------------------------------------------------------------|
| C007 | Check valid password                                         |                                                                                                    |                                                                                                    |
| #    | Steps                                                        | Expected result                                                                                            | Test Data and comments                                                                               |
| 1    | Open the website                                             | The "Login" page is displayed                                                                              |                                                                                                    |
| 2    | Click the "Sign Up" link                                     | The "Sign Up" page is displayed                                                                            |                                                                                                    |
| 3    | Fill the Password field with password according to the rules | <ul> <li>Entered data is displayed in the<br/>'Username' field</li> <li>No errors are displayed</li> </ul> | rules:<br>>= 8 chars,<br><= 128 chars,<br>at least 1<br>lowercase letter,<br>at least 1<br>uppercase |

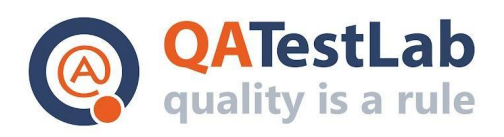

|   |                                                       |                                      | letter, at least 1<br>number, at least<br>1 special<br>symbol |
|---|-------------------------------------------------------|--------------------------------------|---------------------------------------------------------------|
| 1 | Fill other fields with valid data and submit the form | The form is submitted with no errors |                                                               |

| ID   | Title                                                                      |                                                                                                    |                                                                                                    |
|------|----------------------------------------------------------------------------|----------------------------------------------------------------------------------------------------|----------------------------------------------------------------------------------------------------|
| C008 | Check invalid password                                                     |                                                                                                    |                                                                                                    |
| #    | Steps                                                                      | Expected result                                                                                                    | Test Data and<br>comments                                                                                           |
| 1    | Open the website                                                           | The "Login" page is displayed                                                                                                    |                                                                                                    |
| 2    | Click the "Sign Up" link                                                   | The "Sign Up" page is displayed                                                                                                    |                                                                                                    |
| 3    | Fill the Password field with<br>invalid password according<br>to the rules | <ul> <li>Entered data is displayed in the<br/>'Username' field</li> <li>the field is highlighted in red</li> <li>error about password rules is<br/>displayed</li> </ul> | not all classes<br>of symbols<br>used: Test*&(),<br>less than 8<br>chars,<br>more than 128<br>chars, spaces<br>only |
| 4    | Fill other fields with valid data and submit the form                      | The form is not submitted, user is not created                                                                                                    |                                                                                                    |

| ID   | Title                                                                          |                                                                                                    |                        |
|------|--------------------------------------------------------------------------------|----------------------------------------------------------------------------------------------------|------------------------|
| C009 | Check password equal to the                                                    | username [Security check]                                                                                                    |                        |
| #    | Steps                                                                          | Expected result                                                                                                    | Test Data and comments |
| 1    | Open the website                                                               | The "Login" page is displayed                                                                                                    |                        |
| 2    | Click the "Sign Up" link                                                       | The "Sign Up" page is displayed                                                                                                    |                        |
| 3    | Fill the Username field with<br>the username created<br>according to the rules | <ul> <li>Entered data is displayed in the<br/>'Username' field</li> <li>no errors are displayed</li> </ul>                                                                                                    | username:<br>Test@123  |
| 4    | Fill the Password field with<br>the data equal to the<br>Username field        | <ul> <li>Entered data is displayed in the<br/>'Password' field</li> <li>the field is highlighted in red</li> <li>'Password must be different from the<br/>username' error is displayed under<br/>the field</li> </ul> | password:<br>Test@123  |
| 5    | Fill other fields with valid data and submit the form                          | The form is not submitted, user is not created                                                                                                    |                        |
|      |                                                                                |                                                                                                    |                        |

| ID   | Title                                          |
|------|------------------------------------------------|
| C010 | Check "Confirm password" equal to the password |

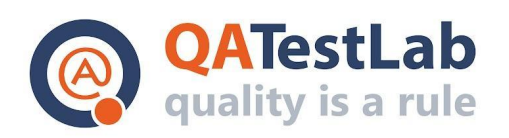

## www.qatestlab.com contact@qa-testlab.com

| # | Steps                                                                               | Expected result                                                                                                    | Test Data and comments           |
|---|-------------------------------------------------------------------------------------|----------------------------------------------------------------------------------------------------|----------------------------------|
| 1 | Open the website                                                                    | The "Login" page is displayed                                                                                      |                                  |
| 2 | Click the "Sign Up" link                                                            | The "Sign Up" page is displayed                                                                                    |                                  |
| 3 | Fill the 'Password' field with the data according to password rules                 | <ul> <li>Entered data is displayed in the<br/>'Password' field</li> <li>no errors are displayed</li> </ul>         | password:<br>Test@123            |
| 4 | Fill the 'Confirm password'<br>field with the data equal to<br>the 'Password' field | <ul> <li>Entered data is displayed in the<br/>'Confirm password' field</li> <li>no errors are displayed</li> </ul> | confirm<br>password:<br>Test@123 |
| 5 | Fill other fields with valid data and submit the form                               | The form is submitted with no errors                                                                               |                                  |

| ID   | Title                                                                                   |                                                                                                    |                                  |
|------|-----------------------------------------------------------------------------------------|----------------------------------------------------------------------------------------------------|----------------------------------|
| C011 | Check "Confirm password" different from the password                                    |                                                                                                    |                                  |
| #    | Steps Expected result                                                                   |                                                                                                    | Test Data and comments           |
| 1    | Open the website                                                                        | The "Login" page is displayed                                                                                                    |                                  |
| 2    | Click the "Sign Up" link                                                                | The "Sign Up" page is displayed                                                                                                    |                                  |
| 3    | Fill the 'Password' field with<br>the data according to<br>password rules               | <ul> <li>Entered data is displayed in the<br/>'Password' field</li> <li>no errors are displayed</li> </ul>                                                                                                    | password:<br>Test@123            |
| 4    | Fill the 'Confirm password'<br>field with the data not equal<br>to the 'Password' field | <ul> <li>Entered data is displayed in the<br/>'Confirm password' field</li> <li>the field is highlighted in red</li> <li>'Confirm password does not match<br/>Password' error is displayed under<br/>the field</li> </ul> | confirm<br>password:<br>Test@124 |
| 5    | Fill other fields with valid data and submit the form                                   | The form is not submitted, user is not created                                                                                                    |                                  |

| ID   | Title                                                 |                                                                                                    |                        |
|------|-------------------------------------------------------|----------------------------------------------------------------------------------------------------|------------------------|
| C011 | Check valid email                                     |                                                                                                    |                        |
| #    | Steps                                                 | Expected result                                                                                         | Test Data and comments |
| 1    | Open the website                                      | The "Login" page is displayed                                                                           |                        |
| 2    | Click the "Sign Up" link                              | The "Sign Up" page is displayed                                                                         |                        |
| 3    | Fill the 'Email' field with the valid email           | <ul> <li>Entered data is displayed in the<br/>'Email' field</li> <li>no errors are displayed</li> </ul> |                        |
| 4    | Fill other fields with valid data and submit the form | The form is submitted with no errors                                                                    |                        |

ID

Title

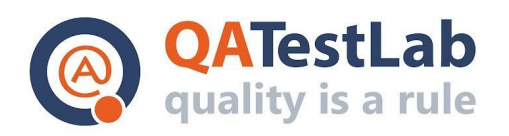

| C012 | Check invalid email                                                        |                                                                                                    |                                                                                                    |
|------|----------------------------------------------------------------------------|----------------------------------------------------------------------------------------------------|----------------------------------------------------------------------------------------------------|
| #    | Steps                                                                      | Expected result                                                                                                    | Test Data and comments                                                                                                    |
| 1    | Open the website                                                           | The "Login" page is displayed                                                                                                    |                                                                                                    |
| 2    | Click the "Sign Up" link                                                   | The "Sign Up" page is displayed                                                                                                    |                                                                                                    |
| 3    | Fill the 'Email' field with the invalid email                              | <ul> <li>Entered data is displayed in the<br/>'Email' field</li> <li>the field is highlighted in red</li> <li>'Entered email is in wrong format.<br/>Recheck the email' error is displayed<br/>under the field</li> </ul> | &@test.com<br>te <u>s@test.com</u><br>@test.com<br>testtest.com<br>Test@test<br>te@ <u>te@test.co</u><br><u>m</u> test@test.<br>test@test.c |
| 4    | Fill other fields with valid data and submit the form                      | The form is not submitted, user is not created                                                                                                    |                                                                                                    |
| ID   | Title                                                                      |                                                                                                    |                                                                                                    |
| C013 | Check registered email                                                     |                                                                                                    |                                                                                                    |
| #    |                                                                            | Preconditions                                                                                                    |                                                                                                    |
| 1    | There is at least one existing u                                           | user in the system                                                                                                    |                                                                                                    |
| #    | Steps                                                                      | Expected result                                                                                                    | Test Data and comments                                                                                                    |
| 1    | Open the website                                                           | The "Login" page is displayed                                                                                                    |                                                                                                    |
| 2    | Click the "Sign Up" link                                                   | The "Sign Up" page is displayed                                                                                                    |                                                                                                    |
| 3    | Fill the 'Email' field with the<br>email of the user from<br>preconditions | <ul> <li>Entered data is displayed in the<br/>'Email' field</li> <li>the field is highlighted in red</li> <li>'Entered email already exists in the<br/>system.' error is displayed under the<br/>field</li> </ul>         |                                                                                                    |
| 4    | Fill other fields with valid data and submit the form                      | The form is not submitted, user is not created                                                                                                    |                                                                                                    |
| ID   |                                                                            | Title                                                                                                    |                                                                                                    |

| C014 | Check valid First name |
|------|------------------------|
| 0011 |                        |

| # | Steps                                                                  | Expected result                                                                             | Test Data and comments                                         |
|---|------------------------------------------------------------------------|---------------------------------------------------------------------------------------------|----------------------------------------------------------------|
| 1 | Open the website                                                       | The "Login" page is displayed                                                               |                                                                |
| 2 | Click the "Sign Up" link                                               | The "Sign Up" page is displayed                                                             |                                                                |
| 3 | Fill the 'First name' field with<br>the data according to the<br>rules | <ul> <li>Entered data is displayed in the field</li> <li>no errors are displayed</li> </ul> | rules:<br>>= 1<br>alphanumeric<br>character<br><=60 characters |

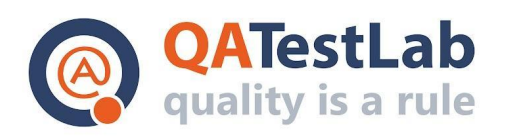

| 4 | Fill other fields with valid | The form is submitted with no errors |  |
|---|------------------------------|--------------------------------------|--|
|   | data and submit the form     |                                      |  |

| ID   | Title                                                 |                                                                                                    |                        |
|------|-------------------------------------------------------|----------------------------------------------------------------------------------------------------|------------------------|
| C015 | Check First name with spaces only                     |                                                                                                    |                        |
| #    | Steps                                                 | Expected result                                                                                                    | Test Data and comments |
| 1    | Open the website                                      | The "Login" page is displayed                                                                                                    |                        |
| 2    | Click the "Sign Up" link                              | The "Sign Up" page is displayed                                                                                                    |                        |
| 3    | Fill the 'First name' field with spaces only          | <ul> <li>Entered data is displayed in the field</li> <li>the field is highlighted in red</li> <li>'This field must not be empty' error is displayed under the field</li> </ul> |                        |
| 4    | Fill other fields with valid data and submit the form | The form is not submitted, user is not created                                                                                                    |                        |

| ID   | Title                                                    |                                                                                                    |                        |
|------|----------------------------------------------------------|----------------------------------------------------------------------------------------------------|------------------------|
| C016 | Check First name length over maximum characters limit    |                                                                                                    |                        |
| #    | Steps                                                    | Expected result                                                                                                    | Test Data and comments |
| 1    | Open the website                                         | The "Login" page is displayed                                                                                                    |                        |
| 2    | Click the "Sign Up" link                                 | The "Sign Up" page is displayed                                                                                                    |                        |
| 3    | Fill the 'First name' field with more than 60 characters | <ul> <li>Entered data is displayed in the field</li> <li>the field is highlighted in red</li> <li>'Maximum number of accepted<br/>characters is 60' error is displayed<br/>under the field</li> </ul> |                        |
| 4    | Fill other fields with valid data and submit the form    | The form is not submitted, user is not created                                                                                                    |                        |

| ID   |                                                                       | Title                                                                                       |                                                                   |
|------|-----------------------------------------------------------------------|---------------------------------------------------------------------------------------------|-------------------------------------------------------------------|
| C017 | Check valid Last name                                                 |                                                                                             |                                                                   |
| #    | Steps                                                                 | Expected result                                                                             | Test Data and comments                                            |
| 1    | Open the website                                                      | The "Login" page is displayed                                                               |                                                                   |
| 2    | Click the "Sign Up" link                                              | The "Sign Up" page is displayed                                                             |                                                                   |
| 3    | Fill the 'Last name' field with<br>the data according to the<br>rules | <ul> <li>Entered data is displayed in the field</li> <li>no errors are displayed</li> </ul> | rules:<br>>= 1<br>alphanumeric<br>character<br><=80<br>characters |

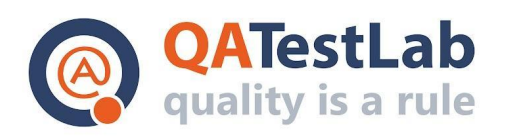

| 4    | Fill other fields with valid data and submit the form | The form is submitted with no errors                                                                                                    |                        |
|------|-------------------------------------------------------|----------------------------------------------------------------------------------------------------|------------------------|
| ID   |                                                       | Title                                                                                                    |                        |
| C018 | Check Last name with spaces                           | only                                                                                                    |                        |
| #    | Steps                                                 | Expected result                                                                                                    | Test Data and comments |
| 1    | Open the website                                      | The "Login" page is displayed                                                                                                    |                        |
| 2    | Click the "Sign Up" link                              | The "Sign Up" page is displayed                                                                                                    |                        |
| 3    | Fill the 'Last name' field with spaces only           | <ul> <li>Entered data is displayed in the field</li> <li>the field is highlighted in red</li> <li>'This field must not be empty' error is displayed under the field</li> </ul> |                        |
| 4    | Fill other fields with valid data and submit the form | The form is not submitted, user is not created                                                                                                    |                        |

| ID   | Title                                                         |                                                                                                    |                        |
|------|---------------------------------------------------------------|----------------------------------------------------------------------------------------------------|------------------------|
| C019 | Check Last name length over maximum characters limit          |                                                                                                    |                        |
| #    | Steps                                                         | Expected result                                                                                                    | Test Data and comments |
| 1    | Open the website                                              | The "Login" page is displayed                                                                                                    |                        |
| 2    | Click the "Sign Up" link                                      | The "Sign Up" page is displayed                                                                                                    |                        |
| 3    | Fill the 'Last name' field<br>with more than 80<br>characters | <ul> <li>Entered data is displayed in the field</li> <li>the field is highlighted in red</li> <li>'Maximum number of accepted<br/>characters is 80' error is displayed<br/>under the field</li> </ul> |                        |
| 4    | Fill other fields with valid data and submit the form         | The form is not submitted, user is not created                                                                                                    |                        |

| ID   | Title                                         |                                                                                                    |                        |
|------|-----------------------------------------------|----------------------------------------------------------------------------------------------------|------------------------|
| C020 | Select security question                      |                                                                                                    |                        |
| #    | Steps                                         | Expected result                                                                                                    | Test Data and comments |
| 1    | Open the website                              | The "Login" page is displayed                                                                                                    |                        |
| 2    | Click the "Sign Up" link                      | The "Sign Up" page is displayed                                                                                                    |                        |
| 3    | Click the 'Security question' drop-down field | The following options are available:<br>Number of your first school? Name of<br>your first pet?<br>Name of the city you were born? |                        |
| 4    | Select any option from the available          | Selected question is displayed in the field                                                                                        |                        |

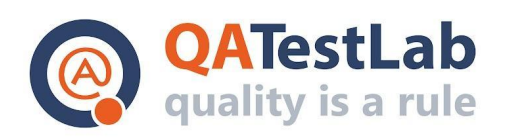

| 5 | Fill other fields with valid | The form is submitted with no errors |  |
|---|------------------------------|--------------------------------------|--|
|   | data and submit the form     |                                      |  |

| ID   | Title                                                    |                                                                                             |                                                                   |
|------|----------------------------------------------------------|---------------------------------------------------------------------------------------------|-------------------------------------------------------------------|
| C021 | Check valid Answer                                       |                                                                                             |                                                                   |
| #    | Steps                                                    | Expected result                                                                             | Test Data and comments                                            |
| 1    | Open the website                                         | The "Login" page is displayed                                                               |                                                                   |
| 2    | Click the "Sign Up" link                                 | The "Sign Up" page is displayed                                                             |                                                                   |
| 3    | Fill 'Answer' field with the data according to the rules | <ul> <li>Entered data is displayed in the field</li> <li>no errors are displayed</li> </ul> | rules:<br>>= 1<br>alphanumeric<br>character<br><=50<br>characters |
| 4    | Fill other fields with valid data and submit the form    | The form is submitted with no errors                                                        |                                                                   |

| ID   | Title                                                 |                                                                                                    |                        |
|------|-------------------------------------------------------|----------------------------------------------------------------------------------------------------|------------------------|
| C022 | Check Answer with spaces only                         |                                                                                                    |                        |
| #    | Steps                                                 | Expected result                                                                                                    | Test Data and comments |
| 1    | Open the website                                      | The "Login" page is displayed                                                                                                    |                        |
| 2    | Click the "Sign Up" link                              | The "Sign Up" page is displayed                                                                                                    |                        |
| 3    | Fill the 'Answer' field with spaces only              | <ul> <li>Entered data is displayed in the field</li> <li>the field is highlighted in red</li> <li>'This field must not be empty' error is displayed under the field</li> </ul> |                        |
| 4    | Fill other fields with valid data and submit the form | The form is not submitted, user is not created                                                                                                    |                        |

| ID   | Title                                                |                                                                                                    |                        |
|------|------------------------------------------------------|----------------------------------------------------------------------------------------------------|------------------------|
| C023 | Check Answer length over maximum characters limit    |                                                                                                    |                        |
| #    | Steps                                                | Expected result                                                                                                    | Test Data and comments |
| 1    | Open the website                                     | The "Login" page is displayed                                                                                                    |                        |
| 2    | Click the "Sign Up" link                             | The "Sign Up" page is displayed                                                                                                    |                        |
| 3    | Fill the 'Answer' field with more than 50 characters | <ul> <li>Entered data is displayed in the field</li> <li>the field is highlighted in red</li> <li>'Maximum number of accepted<br/>characters is 50' error is displayed<br/>under the field</li> </ul> |                        |

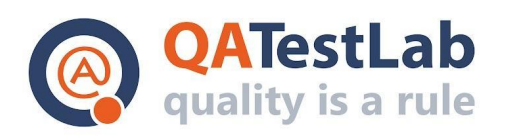

| 4 Fill other fields with valid I he form is not submitted, user is not data and submit the form created |
|----------------------------------------------------------------------------------------------------|
|----------------------------------------------------------------------------------------------------|

| ID   | Title                                                                    |                                                                                             |                                                                   |
|------|--------------------------------------------------------------------------|---------------------------------------------------------------------------------------------|-------------------------------------------------------------------|
| C024 | Check valid Company name                                                 |                                                                                             |                                                                   |
| #    | Steps                                                                    | Expected result                                                                             | Test Data and comments                                            |
| 1    | Open the website                                                         | The "Login" page is displayed                                                               |                                                                   |
| 2    | Click the "Sign Up" link                                                 | The "Sign Up" page is displayed                                                             |                                                                   |
| 3    | Select the 'Corporate' option in the 'Profile type' field                | Selected option is displayed in the field                                                   |                                                                   |
| 4    | Fill the 'Company name' field<br>with the data according to the<br>rules | <ul> <li>Entered data is displayed in the field</li> <li>no errors are displayed</li> </ul> | rules:<br>>= 1<br>alphanumeric<br>character<br><=80<br>characters |
| 5    | Fill other fields with valid data and submit the form                    | The form is submitted with no errors                                                        |                                                                   |

| ID   | Title                               |
|------|-------------------------------------|
| C025 | Check Company name with spaces only |

| # | Steps                                                        | Expected result                                                                                                    | Test Data and comments |
|---|--------------------------------------------------------------|----------------------------------------------------------------------------------------------------|------------------------|
| 1 | Open the website                                             | The "Login" page is displayed                                                                                                    |                        |
| 2 | Click the "Sign Up" link                                     | The "Sign Up" page is displayed                                                                                                    |                        |
| 3 | Select the 'Corporate' option<br>in the 'Profile type' field | Selected option is displayed in the field                                                                                                    |                        |
| 4 | Fill the 'Company name' field with spaces only               | <ul> <li>Entered data is displayed in the field</li> <li>the field is highlighted in red</li> <li>'This field must not be empty' error is displayed under the field</li> </ul> |                        |
| 5 | Fill other fields with valid data and submit the form        | The form is not submitted, user is not created                                                                                                    |                        |

| ID   |                                                           | Title                                     |                           |
|------|-----------------------------------------------------------|-------------------------------------------|---------------------------|
| C026 | Check Company name length over maximum characters limit   |                                           |                           |
| #    | Steps                                                     | Expected result                           | Test Data and<br>comments |
| 1    | Open the website                                          | The "Login" page is displayed             |                           |
| 2    | Click the "Sign Up" link                                  | The "Sign Up" page is displayed           |                           |
| 3    | Select the 'Corporate' option in the 'Profile type' field | Selected option is displayed in the field |                           |

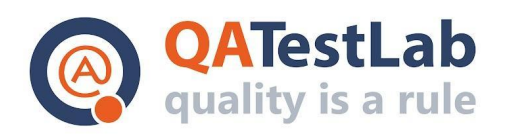

| 4 | Fill the 'Company name' field with more than 80 characters | <ul> <li>Entered data is displayed in the field</li> <li>the field is highlighted in red</li> <li>'Maximum number of accepted<br/>characters is 80' error is displayed<br/>under the field</li> </ul> |  |
|---|------------------------------------------------------------|----------------------------------------------------------------------------------------------------|--|
| 5 | Fill other fields with valid data and submit the form      | The form is not submitted, user is not created                                                                                                    |  |
|   |                                                            |                                                                                                    |  |

| ID   | Title                                                       |                                                                               |                                          |
|------|-------------------------------------------------------------|-------------------------------------------------------------------------------|------------------------------------------|
| C027 | Check registration of the Personal profile                  |                                                                               |                                          |
| #    | Steps                                                       | Expected result                                                               | Test Data and comments                   |
| 1    | Open the website                                            | The "Login" page is displayed                                                 |                                          |
| 2    | Click the "Sign Up" link                                    | The "Sign Up" page is displayed                                               |                                          |
| 3    | Select the 'Personal' option<br>in the 'Profile type' field | Selected option is displayed in the field                                     |                                          |
| 4    | Fill other fields with valid data and submit the form       | The form is submitted with no errors, success message is displayed            |                                          |
| 5    | Go to the 'Login' page                                      | The "Login" page is displayed                                                 |                                          |
| 6    | Log in as admin user                                        | The user cabinet page is displayed                                            | username:<br>admin<br>password:<br>admin |
| 7    | Go to Profiles > User profiles                              | The list on user profiles in the system is displayed                          |                                          |
| 8    | Observe the list                                            | Newly registered user profile is present<br>in the list with 'Pending' status |                                          |
| 9    | Click the user record                                       | User profile details page is displayed                                        |                                          |
| 10   | Observe the details                                         | Details in the user profile are equal to the entered through registration     |                                          |

| ID   | Title                                                 |                                                                    |                                 |
|------|-------------------------------------------------------|--------------------------------------------------------------------|---------------------------------|
| C028 | Check registration of the Corporate profile           |                                                                    |                                 |
| #    | Steps                                                 | Expected result                                                    | Test Data and comments          |
| 1    | Open the website                                      | The "Login" page is displayed                                      |                                 |
| 2    | Click the "Sign Up" link                              | The "Sign Up" page is displayed                                    |                                 |
| 3    | Select 'Corporate' option in the 'Profile type' field | Selected option is displayed in the field                          |                                 |
| 4    | Fill other fields with valid data and submit the form | The form is submitted with no errors, success message is displayed |                                 |
| 5    | Go to 'Login' page                                    | The "Login" page is displayed                                      |                                 |
| 6    | Log in as admin user                                  | The user cabinet page is displayed                                 | username:<br>admin<br>password: |

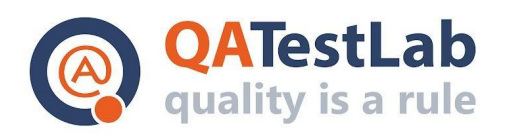

|    |                                   |                                                                                  | admin |
|----|-----------------------------------|----------------------------------------------------------------------------------|-------|
| 7  | Go to Profiles > User<br>profiles | The list on user profiles in the system is displayed                             |       |
| 8  | Observe the list                  | Newly registered user profile is<br>present in the list with 'Pending'<br>status |       |
| 9  | Click the user record             | User profile details page is displayed                                           |       |
| 10 | Observe the details               | Details in the user profile are equal to the entered through registration        |       |

| ID   | Title                                                  |                                                                                                    |                        |
|------|--------------------------------------------------------|----------------------------------------------------------------------------------------------------|------------------------|
| C029 | Check registration email receiving                     |                                                                                                    |                        |
| #    | Steps                                                  | Expected result                                                                                         | Test Data and comments |
| 1    | Open the website                                       | The "Login" page is displayed                                                                           |                        |
| 2    | Click the "Sign Up" link                               | The "Sign Up" page is displayed                                                                         |                        |
| 3    | Fill all fields with valid data and submit the form    | The form is submitted with no errors, success message is displayed                                      |                        |
| 4    | Check the email box for the used in registration email | "Thank you for registration in the<br>system" email is received containing<br>access data to the system |                        |

#### 2. Authorization test scenarios

| ID   | Title                                                           |                                                                                               |                                          |
|------|-----------------------------------------------------------------|-----------------------------------------------------------------------------------------------|------------------------------------------|
| C030 | Check logo for Login screen                                     |                                                                                               |                                          |
| #    | Steps                                                           | Expected result                                                                               | Test Data and<br>comments                |
| 1    | Open the website                                                | The "Login" page is displayed                                                                 |                                          |
| 2    | Log in as admin user                                            | The user cabinet page is displayed                                                            | username:<br>admin<br>password:<br>admin |
| 3    | Go to Settings ><br>Customization > Logo                        | Currently active logo is displayed                                                            |                                          |
| 4    | Note the Logo and Log out                                       | The "Login" page is displayed                                                                 |                                          |
| 5    | Observe the logo and<br>compare it with the logo<br>from step 4 | The logo on the "Login" page matches<br>the one set in the Settings ><br>Customization > Logo |                                          |

| ID   | Title                      |
|------|----------------------------|
| C031 | Check Login screen content |

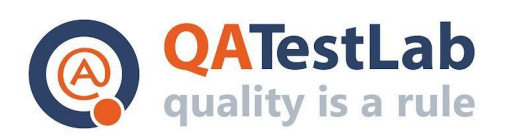

| # | Steps            | Expected result                                                                                                    | Test Data and comments |
|---|------------------|----------------------------------------------------------------------------------------------------|------------------------|
| 1 | Open the website | The "Login" page is displayed                                                                                                    |                        |
| 2 | Observe the page | <ul> <li>Logo is displayed at the top of the page</li> <li>Log in form containing 'Username' and 'Password' fields, 'Log in' button and 'Forgot password?' link is displayed</li> <li>'Sign Up' link is displayed</li> </ul> |                        |

| ID   | Title                                                |                                                                            |                        |
|------|------------------------------------------------------|----------------------------------------------------------------------------|------------------------|
| C032 | Log in as existing active user                       | with the username                                                          |                        |
| #    | Preconditions                                        |                                                                            |                        |
| 1    | Login page is displayed                              |                                                                            |                        |
| 2    | Existing active user is not logged in                |                                                                            |                        |
| #    | Steps                                                | Expected result                                                            | Test Data and comments |
| 1    | Enter username of the user into the 'Username' field | Entered data is displayed in the field                                     | username:<br>user1     |
| 2    | Enter password of the user into the 'Password' field | Entered data is displayed masked with * in the field                       | password:<br>Pass_1!0  |
| 3    | Click the 'Login' button                             | <ul><li>User is logged in</li><li>User cabinet page is displayed</li></ul> |                        |

| ID   | Title                                                |                                                                            |                             |  |
|------|------------------------------------------------------|----------------------------------------------------------------------------|-----------------------------|--|
| C033 | Log in as existing active user with the email        |                                                                            |                             |  |
| #    | Preconditions                                        |                                                                            |                             |  |
| 1    | Login page is displayed                              |                                                                            |                             |  |
| 2    | Existing active user is not logged in                |                                                                            |                             |  |
| #    | Steps Expected result Test Data and comments         |                                                                            |                             |  |
| 1    | Enter email of the user into the 'Username' field    | Entered data is displayed in the field                                     | username:<br>user1@test.com |  |
| 2    | Enter password of the user into the 'Password' field | Entered data is displayed masked with * in the field                       | password:<br>Pass_1!0       |  |
| 3    | Click the 'Login' button                             | <ul><li>User is logged in</li><li>User cabinet page is displayed</li></ul> |                             |  |

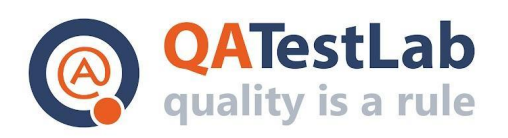

| ID   | Title                                                                |                                                                            |                                                   |  |
|------|----------------------------------------------------------------------|----------------------------------------------------------------------------|---------------------------------------------------|--|
| C034 | Check that username is case insensitive                              |                                                                            |                                                   |  |
| #    |                                                                      | Preconditions                                                              |                                                   |  |
| 1    | Login page is displayed                                              |                                                                            |                                                   |  |
| 2    | Existing active user is not logged in                                |                                                                            |                                                   |  |
| #    | Steps Expected result Test Data and comments                         |                                                                            |                                                   |  |
| 1    | Enter username in another case of the user into the 'Username' field | Entered data is displayed in the field                                     | username:<br>user1<br>enter<br>username:<br>UsEr1 |  |
| 2    | Enter password of the user into the 'Password' field                 | Entered data is displayed masked with<br>* in the field                    | password:<br>Pass_1!0                             |  |
| 3    | Click the 'Login' button                                             | <ul><li>User is logged in</li><li>User cabinet page is displayed</li></ul> |                                                   |  |

| ID   | Title                                                |                                                                                                    |                       |  |
|------|------------------------------------------------------|----------------------------------------------------------------------------------------------------|-----------------------|--|
| C035 | Log in as existing pending user                      |                                                                                                    |                       |  |
| #    |                                                      | Preconditions                                                                                                    |                       |  |
| 1    | Login page is displayed                              |                                                                                                    |                       |  |
| 2    | Existing pending user is not logged in               |                                                                                                    |                       |  |
| #    | Steps Expected result Test Data and comments         |                                                                                                    |                       |  |
| 1    | Enter username of the user into the 'Username' field | Entered data is displayed in the field                                                                                                    | username:<br>user2    |  |
| 2    | Enter password of the user into the 'Password' field | Entered data is displayed masked with * in the field                                                                                                    | password:<br>Pass_1!0 |  |
| 3    | Click the 'Login' button                             | <ul> <li>User is not logged in</li> <li>'The user is in the <i>pending</i> status.</li> <li>'Please wait for the user activation or contact admin' popup message appears</li> <li>'Login' page is displayed</li> </ul> |                       |  |

| ID   | Title                                              |
|------|----------------------------------------------------|
| C036 | Log in as existing active user with wrong password |
| #    | Preconditions                                      |

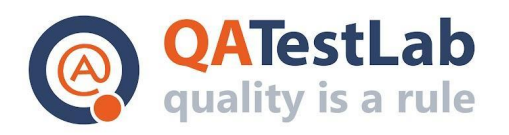

| l | Login page is displayed                                                                     |                                                                                                    |                                                                                                    |
|---|---------------------------------------------------------------------------------------------|----------------------------------------------------------------------------------------------------|----------------------------------------------------------------------------------------------------|
| 2 | Existing active user is not logged in                                                       |                                                                                                    |                                                                                                    |
| ŧ | Steps                                                                                       | Expected result                                                                                                    | Test Data and comments                                                                                                    |
| 1 | Enter username of the user into the 'Username' field                                        | Entered data is displayed in the field                                                                                                    | username:<br>user1                                                                                                    |
| 2 | Enter password not equal to<br>the actual password of the<br>user into the 'Password' field | Entered data is displayed masked with * in the field                                                                                                    | password:<br>Pass_1!0<br>enter password:<br>Pass_1!2                                                                                                    |
| 3 | Click the 'Login' button                                                                    | <ul> <li>User is not logged in</li> <li>'Username or password is not<br/>correct' popup message appears</li> <li>'Login' page is displayed</li> </ul>                                                                                                    |                                                                                                    |
|   | 2<br>¢<br>2                                                                                 | Login page is displayed         Existing active user is not logg         Existing active user is not logg         Existing active user is not logg         Enter username of the user into the 'Username' field         Enter password not equal to the actual password of the user into the 'Password' field         Click the 'Login' button | Login page is displayedExisting active user is not logged inExisting active user is not logged inExisting active user is not logged inEnter username of the user<br>into the 'Username' fieldEntered data is displayed in the fieldEnter password not equal to<br>the actual password of the<br>user into the 'Password' fieldEntered data is displayed masked<br>with * in the fieldClick the 'Login' button- User is not logged in<br>- 'Username or password is not<br>correct' popup message appears<br>- 'Login' page is displayed |

| ID   | Title                                                                            |                                                                                                    |  |
|------|----------------------------------------------------------------------------------|----------------------------------------------------------------------------------------------------|--|
| C037 | Log in as non-existing user                                                      |                                                                                                    |  |
| #    | Preconditions                                                                    |                                                                                                    |  |
| 1    | Login page is displayed                                                          |                                                                                                    |  |
| #    | Steps Expected result Test Data an comments                                      |                                                                                                    |  |
| 1    | Enter username that does<br>not exist in the system into<br>the 'Username' field | Entered data is displayed in the field                                                                                                    |  |
| 2    | Enter any password into<br>the 'Password' field                                  | Entered data is displayed masked with * in the field                                                                                                  |  |
| 3    | Click the 'Login' button                                                         | <ul> <li>User is not logged in</li> <li>'Username or password is not<br/>correct' popup message appears</li> <li>'Login' page is displayed</li> </ul> |  |

| ID   | Title                                                                                            |
|------|--------------------------------------------------------------------------------------------------|
| C038 | Log in as existing active user with wrong password more than max number of failed login attempts |
| #    | Preconditions                                                                                    |
| 1    | Login page is displayed                                                                          |
| 2    | Existing active user is not logged in                                                            |
| 3    | Maximum number of failed login attempts is set (to 5)                                            |

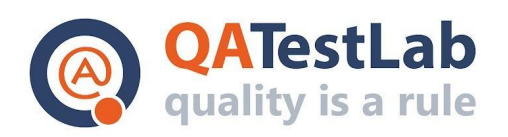

## www.qatestlab.com contact@qa-testlab.com

| ID   | Title                                                                   |                                                                                                    |                                          |
|------|-------------------------------------------------------------------------|----------------------------------------------------------------------------------------------------|------------------------------------------|
| C039 | Log in as existing user after unblocking                                |                                                                                                    |                                          |
| #    |                                                                         | Preconditions                                                                                             |                                          |
| 1    | Login page is displayed                                                 |                                                                                                    |                                          |
| 2    | Existing blocked user is not logged in                                  |                                                                                                    |                                          |
| #    | Steps                                                                   | Expected result                                                                                           | Test Data and comments                   |
| 1    | Log in as admin                                                         | The user cabinet page is displayed                                                                        | username:<br>admin<br>password:<br>admin |
| 2    | Go to Profiles > Blocked<br>users                                       | List of the blocked users is displayed                                                                    |                                          |
| 3    | Locate the user from<br>preconditions and click the<br>'Unblock' button | <ul> <li>the user is unblocked</li> <li>user is not displayed in the List of<br/>blocked users</li> </ul> |                                          |
| 4    | Log out                                                                 | The "Login" page is displayed                                                                             |                                          |
| 5    | Check email box of the user from precondition                           | "The user is unblocked" email is received                                                                 |                                          |
| 6    | Log in with the credentials of the user from preconditions              | <ul> <li>the user is logged in</li> <li>the user cabinet is displayed</li> </ul>                          |                                          |

| ID   | Title                                                                    |                                                                                                  |                                          |
|------|--------------------------------------------------------------------------|--------------------------------------------------------------------------------------------------|------------------------------------------|
| C040 | Log in as activated user                                                 |                                                                                                  |                                          |
| #    |                                                                          | Preconditions                                                                                    |                                          |
| 1    | Login page is displayed                                                  |                                                                                                  |                                          |
| 2    | Existing pending user is not logged in                                   |                                                                                                  |                                          |
| #    | Steps                                                                    | Expected result                                                                                  | Test Data and comments                   |
| 1    | Log in as admin                                                          | The user cabinet page is displayed                                                               | username:<br>admin<br>password:<br>admin |
| 2    | Go to Profiles > User<br>profiles                                        | List of the blocked users is displayed                                                           |                                          |
| 3    | Locate the user from<br>preconditions and click the<br>'Activate' button | <ul> <li>the user is activated</li> <li>the status of the user is changed to 'Active'</li> </ul> |                                          |
| 4    | Log out                                                                  | The "Login" page is displayed                                                                    |                                          |
| 5    | Check email box of the<br>user from precondition                         | "The user is activated" email is received                                                        |                                          |

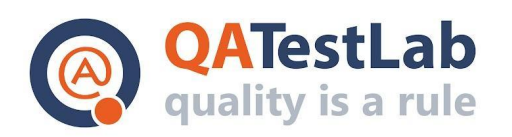

| 6 | Log in with the credentials<br>of the user from<br>preconditions | <ul><li> the user is logged in</li><li> the user cabinet is displayed</li></ul> |
|---|------------------------------------------------------------------|---------------------------------------------------------------------------------|
|   | procentatione                                                    |                                                                                 |

| ID   | Title                                                                  |                                                                                                    |                                          |
|------|------------------------------------------------------------------------|----------------------------------------------------------------------------------------------------|------------------------------------------|
| C041 | Log in as a cancelled user                                             |                                                                                                    |                                          |
| #    |                                                                        | Preconditions                                                                                                    |                                          |
| 1    | Login page is displayed                                                |                                                                                                    |                                          |
| 2    | Existing pending user is not lo                                        | gged in                                                                                                    |                                          |
| #    | Steps                                                                  | Expected result                                                                                                    | Test Data and<br>comments                |
| 1    | Log in as admin                                                        | The user cabinet page is displayed                                                                                                    | username:<br>admin<br>password:<br>admin |
| 2    | Go to Profiles > User profiles                                         | List of the blocked users is displayed                                                                                                    |                                          |
| 3    | Locate the user from<br>preconditions and click the<br>'Cancel' button | <ul> <li>the user is declined</li> <li>user is not present in the list anymore</li> </ul>                                                             |                                          |
| 4    | Log out                                                                | The "Login" page is displayed                                                                                                    |                                          |
| 5    | Check email box of the user from precondition                          | "The user is declined" email is received                                                                                                    |                                          |
| 6    | Log in with the credentials of the user from preconditions             | <ul> <li>User is not logged in</li> <li>'Username or password is not<br/>correct' popup message appears</li> <li>'Login' page is displayed</li> </ul> |                                          |

#### 3. Cards module testing scenarios

| ID   | Title                                          |                                             |  |  |
|------|------------------------------------------------|---------------------------------------------|--|--|
| C042 | Check the module for the user with no cards    |                                             |  |  |
| #    | Preconditions                                  |                                             |  |  |
| 1    | The user with no cards is logged in the system |                                             |  |  |
| #    | Steps Expected result Test Data and comments   |                                             |  |  |
| 1    | Observe the main menu                          | "Cards" module is not available in the menu |  |  |

| ID | Title |
|----|-------|
|----|-------|

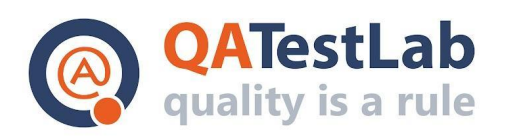

| C043 | Check the module for the user with some active and blocked cards    |                                                                                                    |                           |  |
|------|---------------------------------------------------------------------|----------------------------------------------------------------------------------------------------|---------------------------|--|
| #    | Preconditions                                                       |                                                                                                    |                           |  |
| 1    | The user with some active and blocked cards is logged in the system |                                                                                                    |                           |  |
| #    | Steps                                                               | Expected result                                                                                                    | Test Data and<br>comments |  |
| 1    | Observe the main menu                                               | "Cards" module is available in the menu                                                                                                    |                           |  |
| 2    | Click the "Cards" module                                            | <ul> <li>The "Cards" page is displayed</li> <li>List of active cards is displayed,<br/>blocked cards are not displayed in<br/>the list</li> </ul> |                           |  |
| 3    | Observe the data in the list                                        | 'ID', 'Name', 'Number' (masked) and<br>'Expiration date' data are available for<br>each card in the list                                          |                           |  |

| ID   | Title                                                                                           |                                                                                                    |                                                                                   |  |
|------|-------------------------------------------------------------------------------------------------|----------------------------------------------------------------------------------------------------|-----------------------------------------------------------------------------------|--|
| C044 | Transfer funds between own cards in the same currency                                           |                                                                                                    |                                                                                   |  |
| #    | Preconditions                                                                                   |                                                                                                    |                                                                                   |  |
| 1    | The user with at least two active cards in the same currency is logged in the system            |                                                                                                    |                                                                                   |  |
| #    | Steps                                                                                           | Expected result                                                                                                    | Test Data and<br>comments                                                         |  |
| 1    | Observe the main menu                                                                           | "Cards" module is available in the menu                                                                                                    |                                                                                   |  |
| 2    | Click the "Cards" module                                                                        | <ul> <li>The "Cards" page is displayed</li> <li>List of active cards is displayed,<br/>blocked cards are not displayed in<br/>the list</li> </ul>                                                                                                    |                                                                                   |  |
| 3    | Click the first card from<br>preconditions and select<br>'Transfer funds to own card'<br>option | <ul> <li>'Transfer funds to own card' modal<br/>popup is displayed</li> <li>the card from step is selected in the<br/>'Debit from' drop-down field</li> <li>'Credit to' drop-down field, 'Amount'<br/>field, 'Fee = 00.00' label and 'Submit'<br/>button are displayed</li> </ul> |                                                                                   |  |
| 4    | Click 'Credit to' drop-down field                                                               | List of available own cards is displayed                                                                                                    |                                                                                   |  |
| 5    | Select card in the same<br>currency in 'Credit to' field                                        | Selected card is displayed in the field                                                                                                    |                                                                                   |  |
| 6    | Fill the 'Amount' field with<br>the amount less than the<br>debiting card limit                 | <ul> <li>Entered data is displayed in the field</li> <li>Fee is calculated and displayed<br/>according to the settings</li> </ul>                                                                                                    | amount = 10 fee<br>= base +<br>percentage<br>base = 2<br>percent = 10%<br>fee = 3 |  |

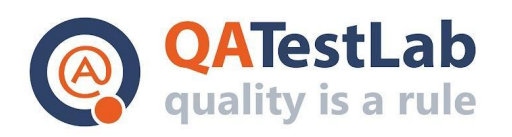

| 7 | Click the 'Submit' button                          | <ul> <li>'Confirm' step is displayed in the same modal popup</li> <li>entered and selected data is displayed and cannot be changed</li> <li>there are 'Back' link and 'Confirm' button displayed</li> </ul> |  |
|---|----------------------------------------------------|----------------------------------------------------------------------------------------------------|--|
| 8 | Click the 'Confirm' button                         | <ul> <li>Success message is displayed</li> <li>modal popup is automatically closed</li> </ul>                                                                                                    |  |
| 9 | Click the debited card and select 'History' option | <ul> <li>'History' modal popup is displayed</li> <li>the transfer is present in the list as<br/>the newest one with 'pending' status</li> </ul>                                                             |  |